# HOW TO TRADE STOCKS

### THE STOCK MARKET GAME™ WAY

# LOG IN

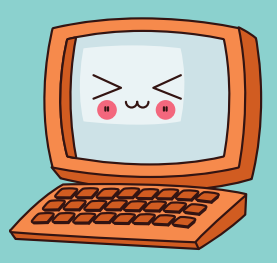

Log in to your SMG trading portfolio at **www.stockmarketgame.org**. Don't know your login info? Ask your teacher to contact your local SMG Coordinator to re-send.

# **DO YOUR RESEARCH**

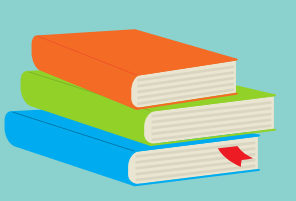

Before you trade, research! Use the internet or through your SMG trading portfolio. Scroll down to "Ticker Look Up." Type in the ticker or name of the stock to see how it's performing. Check out any recent news about the stock or industry.

### **BUY OR SELL?**

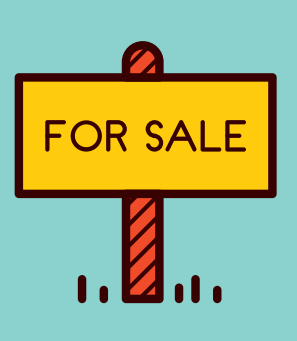

After reviewing the company, decide on your purchase. In your portfolio click "Enter Trade" under the Trade menu. Select "Stock Trade" and chose the type of trade you want to make (Buy or Sell).

#### THE DETAILS

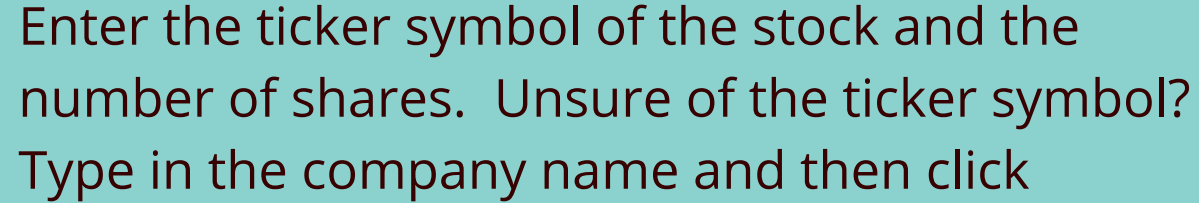

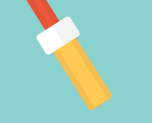

"Search by Company Name." Select the company and then click "Preview Trade."

### **CONFIRM TRADE**

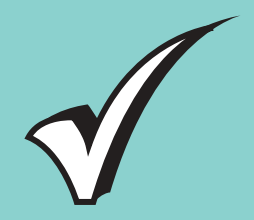

Please review all information regarding your trade, then enter your password. Click "Confirm Trade." You should then receive a confirmation message of the transaction.

## **TRADE NOT SUCCESSFUL?**

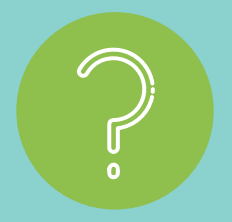

There could be a few reasons why your trade didn't go through. Please visit the "Transaction Notes" page to see the reason. Click on the blue "i" button to read a more detailed explanation.

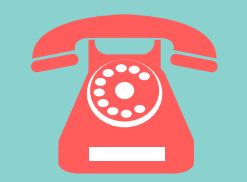

#### **NEED HELP? CONTACT US!** Ask your teacher to <u>contact your local SMG</u>

<u>Coordinator</u>. We're here to help!

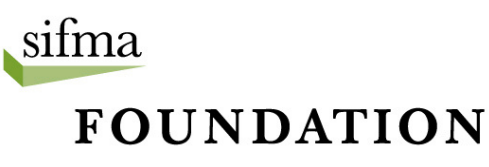

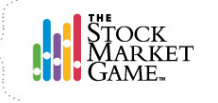

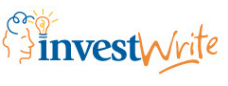

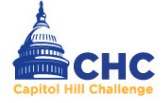

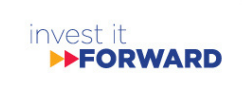